## DIREFFRONTE Comment imprimer une seule page d'un document

Si imprimer un document de plusieurs pages ne pose pas forcement de difficulté en revanche imprimé seulement une, deux ou trois pages de ce même document peut poser problème.

Après avoir cliqué sur « **Fichier** » puis sur « **Imprimer** », une fenêtre comme celle ci-dessous s'affiche.

| ubunarie.                                                                                                    |                                            |                                                                                                    |  |  |
|----------------------------------------------------------------------------------------------------|--------------------------------------------|----------------------------------------------------------------------------------------------------|--|--|
| Non                                                                                                    | Biother HL-720 series Propriétés           |                                                                                                    |  |  |
| Etar:                                                                                                    | Imprimente par défaut : Prêt               |                                                                                                    |  |  |
| Type:                                                                                                    | Brother HL-720 series                      |                                                                                                    |  |  |
| Chenin                                                                                                    | LPT1:                                      |                                                                                                    |  |  |
| Commentaire                                                                                                    |                                            | 🔽 Imprimer dans un fichier                                                                                                    |  |  |
| Etendue                                                                                                    | 1                                          | Copies                                                                                                    |  |  |
| <ul> <li>Toules les 3 pages</li> </ul>                                                                          |                                            | Nombre de copies                                                                                                    |  |  |
| the second second second second second second second second second second second second second second second se |                                            |                                                                                                    |  |  |
| C Parent                                                                                                    | Dec 1 0: 2                                 | and the second second sec |  |  |
| C Pages                                                                                                    | De:  1 _∆:  3                              | 120 120 🔽 Copies assentidos                                                                                                    |  |  |
| C Pages<br>C Page e                                                                                             | De:  1 A:  3<br>n cgura                    | 12 <sup>1</sup> 12 <sup>2</sup> Eopes assentidas                                                                                                    |  |  |
| C Pages<br>C Pagele<br>E Conseil                                                                                | De:  1 A:  3<br>n cgurz<br>lei d'inpession | P Imponter kaj septres de coupe                                                                                                    |  |  |

Sur cette fenêtre on trouve la ou les imprimantes accessible, le bouton « Propriétés » pour aller plus loin dans les réglages, le nombre de copies que l'on désire ainsi que l'étendue.

Les paramètres de la zone « Etendue » indiquent si on veux imprimer tous ou partie d'un document de plusieurs pages.

Afin d'imprimer seulement la page 2 d'un document de 30 pages, cliquer « **Pages** » dans la zone « Etendue » puis indiquer : « De **2** A **2** ».

Puis cliquer sur le bouton « OK » pour lancer l'impression.

## $\ll$ De 2 A 2 » signifie $\ll$ De » début de la page $\ll$ 2 » $\ll$ A » la fin de la page $\ll$ 2 »

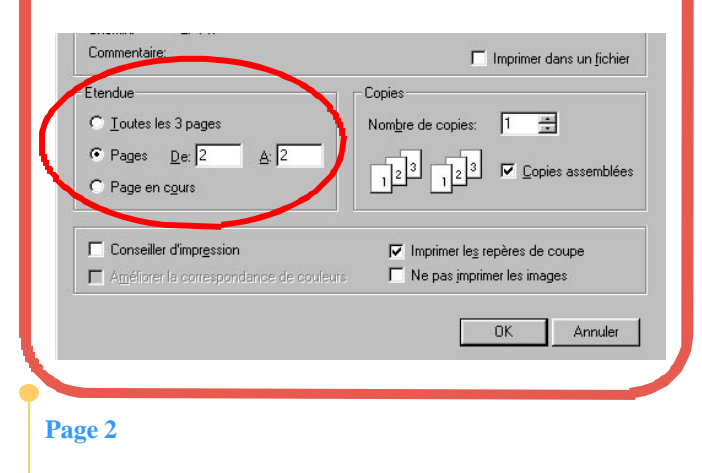

## 而為完整 Comment reconnaître l'icône ou l'extension d'un document

Vous avez une icône ou une extension de document dont vous ne vous souvenez plus a qui elle appartient.

Après avoir ouvert l'Explorateur Windows de votre PC, aller dans le menu « **Outils** » puis sur « **Options des dossiers...** ».

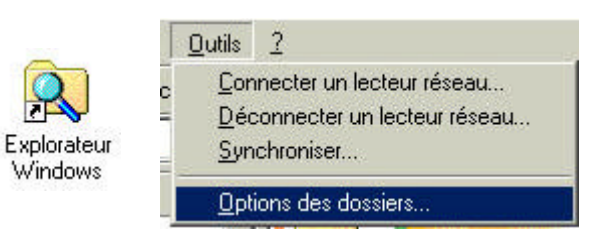

Cliquer sur l'onglet « **Types de fichiers** » puis retrouver dans le champ « Types de fichiers enregistrés : » à l'aide de « l'ascenseur » indiqué par la petite flèche rouge de notre exemple.

Les extensions sont classées par ordre alphabétique.

| Dptions des dossiers |                                  |         | <u>? ×</u>       |  |
|----------------------|----------------------------------|---------|------------------|--|
| Général Affic        | hage Types de fichiers           |         |                  |  |
| Extensions           | Types de fichiers                |         |                  |  |
| DOC                  | Microsoft Word Document          |         |                  |  |
| DOCH                 | Microsoft Word HTML Document     |         |                  |  |
| DOT 📴                | Microsoft Word Template          |         |                  |  |
| 🖲 DOTH               | Microsoft Word HTML Template     |         |                  |  |
| DPS                  | DivX Player Skin                 |         |                  |  |
| DQY                  | Microsoft Excel ODBC Query files |         |                  |  |
| NRW NRW              | Paint Shon Pro 7 Image           |         |                  |  |
| _ Détails conc       | ernant l'extension 'DOC'         | Nouveau | <u>Supprimer</u> |  |

Dès que vous avez retrouvé l'icône recherchée ou l'extension a problème, regarder en bas de la fenêtre sur « Détails concernant l'extention... ».

Dans notre exemple, on voit que l'extension EML s'ouvre avec Outlook Express et a la forme d'une petite enveloppe ouverte.

| Extensions                                      | Types de fichiers                                                                                   |                                              |                              |
|-------------------------------------------------|----------------------------------------------------------------------------------------------------|----------------------------------------------|------------------------------|
| 😵 DWT<br>💽 DXF<br>🔟 ELM<br>💽 EMF                | Macromedia Dreamweaver Templ<br>Paint Shop Pro 7 Image<br>Fichier ELM<br>Paint Shop Pro 7 Image     | ate                                          |                              |
| EML                                             | Message de Outlook Express Mai                                                                      |                                              |                              |
| EXC                                             | Document texte<br>Outlook Bar Shortouts                                                             |                                              |                              |
| Détails conce                                   | ernant l'extension 'EML'                                                                            | Nouveau                                      | <u>S</u> upprimer            |
| S'ouvre avec                                    | : 🗐 Outlook Express                                                                                 |                                              | <u>M</u> odifier             |
| Les fichiers a<br>Pour modifier<br>Express Mail | ivec l'extension 'EML' sont de type<br>les paramètres s'appliquant à tous<br>, cliquez sur Avancés. | 'Message de Outlook<br>les fichiers 'Message | Express Mail'.<br>de Outlook |

Le Poké-édu n°43 ? 13 janvier 2003